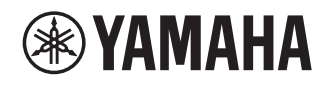

## Supplément pour le service JUKE

## **Utilisation du service JUKE**

Surfez sur juke.com pour des informations sur les régions proposant ce service.

Le service de streaming musical JUKE offre l'accès à l'une des bibliothèques musicales les plus complètes du monde.

Puisez dans un fantastique catalogue contenant plus de 40 Millions de tubes de tous genres proposès par plus de 80.000 labels.

Règalez-vous en ècoutant vos morceaux prèfèrès en qualitè sonore optimale grâce à la technologie Dolby, et ècoutez votre musique quand et où cela vous chante. JUKE fonctionne comme une application sur votre smartphone et tablette ou via Internet sur le site juke.com.

JUKE propose une offre d'essai gratuite de 7 jours, libre de toute obligation, à tout nouvel utilisateur ouvrant un compte sur JUKE.

Une fois la période d'essai terminée, vous pouvez vous abonner à JUKE pour continuer à utiliser le service JUKE.

Pour plus d'informations, surfez sur **juke.com**.

- Si vous n'avez pas encore de compte JUKE, créez-en un à l'avance sur le site Internet de JUKE.
- Pour utiliser cette fonction, cette unité doit être enregistrée au moyen de l'application MusicCast CONTROLLER. Voir le Mode d'emploi pour en savoir plus.
- Notez que selon le modèle, il se peut que le contenu de l'affichage diffère légèrement des saisies d'écran figurant dans ce document.
- Les illustrations de pages d'écran utilisées à titre d'exemple dans ce guide proviennent de la version anglaise de l'interface.

## **Connexion à votre compte JUKE**

Pour utiliser le service JUKE sur cette unité, connectez-vous à votre compte à l'aide de l'application MusicCast CONTROLLER installée sur votre dispositif mobile. Suivez les instructions affichées sur l'écran de l'application.

#### Application MusicCast CONTROLLER

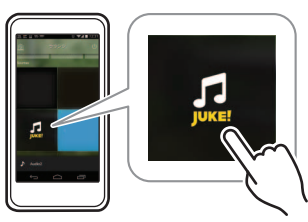

## Lecture de contenus JUKE

Suivez la procédure ci-après pour utiliser le contenu JUKE et démarrer la lecture.

Appuyez à plusieurs reprises sur NET pour sélectionner « JUKE » comme source d'entrée.

L'écran de navigation s'affiche sur le téléviseur.

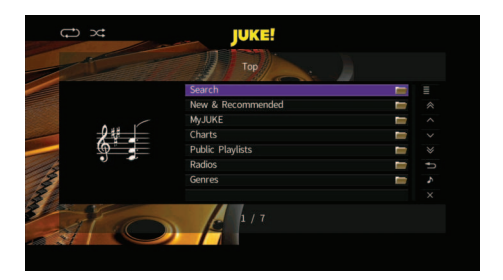

| Recherche                     | Utilisez le clavier à l'écran pour rechercher l'information voulue (artiste, album et chanson) avec un mot-clé. |
|-------------------------------|----------------------------------------------------------------------------------------------------|
| Nouveautés et recommandations | Sélectionnez parmi un éventail de<br>nouveaux albums rassemblés pour<br>vous par JUKE.                          |

| MyJUKE Sélectionnez une chanson j<br>éléments (artiste, album, etc<br>à « MyJUKE ».<br>Vous pouvez modifier vos li<br>lecture « My Mixtapes » su<br>Internet de JUKE. | parmi les<br>c.) ajoutés<br>stes de<br>r le site |
|----------------------------------------------------------------------------------------------------|--------------------------------------------------|
| Charts Choisissez les albums et ch<br>en tête de classement.                                                                                                    | nansons                                          |
| PlaylistsSélectionnez une liste de lePubliquesJUKE (ou de tout autre utilis                                                                                           | cture<br>sateur).                                |
| Radios Sélectionnez une station rac<br>réseau parmi la liste de stat<br>disponibles sur JUKE.                                                                         | dio du<br>tions                                  |
| Genres Sélectionnez un album ou u<br>chanson sur base du genre                                                                                                    | ine<br>musical.                                  |

FR

REMARQUE

2

Pendant la lecture de tout contenu JUKE, l'écran de lecture s'affiche.

• Pour retourner à l'écran principal, maintenez RETURN enfoncé.

# Utilisez les touches de curseur pour sélectionner un élément et appuyez sur ENTER.

Si une chanson ou une station radio est sélectionnée, la lecture commence et l'écran de lecture s'affiche.

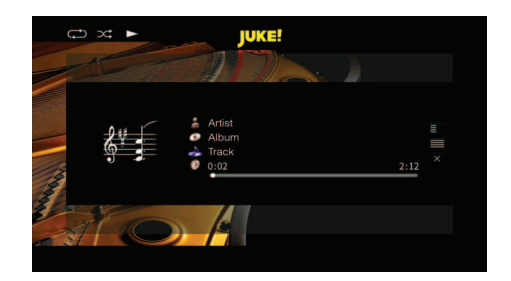

REMARQUE

- Pour revenir à l'écran précédent, appuyez sur RETURN.
- L'afficheur de la face avant affiche également des informations comme le titre des chansons. Chaque pression sur INFO change la catégorie d'information affichée.

## Écran Navigation

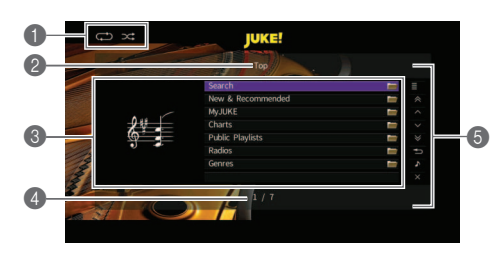

#### Témoins de statut

Ils affichent les réglages en cours pour une lecture aléatoire/répétée ainsi que le statut de lecture en cours (lecture ou pause).

#### Nom de liste

#### S Liste de contenu

Affiche la liste du contenu de JUKE.

#### Muméro d'élément/total d'éléments

#### 6 Menu d'opération

Utilisez les touches de curseur pour sélectionner un élément et appuyez sur ENTER pour confirmer la sélection. Pour fermer le sous-menu, appuyez sur RETURN.

| Menu | Sous-menu                                                          | Fonction                                                                                |
|------|--------------------------------------------------------------------|-----------------------------------------------------------------------------------------|
| _    | Lire la chanson<br>(Lire l'album)<br>(Lire la liste de<br>lecture) | Lance la lecture de la chanson, de<br>l'album ou de la liste de lecture<br>sélectionné. |
| ≡    | Ajouter une<br>chanson à<br>MyJUKE                                 | Ajoute la chanson sélectionnée dans<br>la liste à « MyJUKE ».                           |
|      | Ajouter un<br>album à<br>MyJUKE                                    | Ajoute l'album sélectionné dans la<br>liste à « MyJUKE ».                               |
| ~    |                                                                    |                                                                                         |

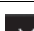

-

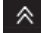

∛

Avance ou recule de 10 pages.

Accède à la chanson suivante ou précédente de la liste.

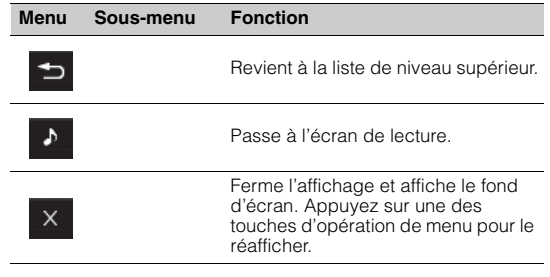

#### REMARQUE

- Vous pouvez ajouter vos contenus JUKE favoris à « MyJUKE » afin d'y accéder rapidement via « MyJUKE ».
- Pour supprimer des éléments de « MyJUKE », sélectionnez l'élément voulu sous « MyJUKE » puis choisissez l'option « Retirer une chanson de MyJUKE » ou « Retirer un album de MyJUKE » sous « El ».
- Les sous-menus disponibles via « 
  » varient en fonction de la liste.

## Écran de lecture

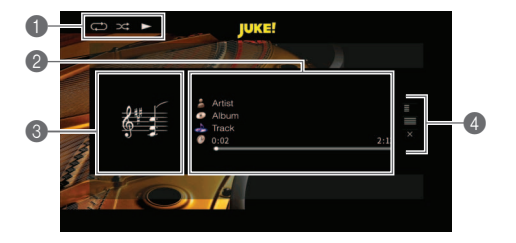

#### Témoins de statut

Ils affichent les réglages en cours pour une lecture aléatoire/répétée ainsi que le statut de lecture en cours (lecture ou pause).

#### Informations de lecture

Affiche le nom de l'artiste, de l'album, le titre du morceau ainsi que le temps écoulé/restant.

#### Couverture d'album

#### Menu d'opération

Utilisez les touches de curseur pour sélectionner un élément et appuyez sur ENTER pour confirmer la sélection. Pour fermer le sous-menu, appuyez sur RETURN.

| Menu | Sous-menu                          | Fonction                                             |
|------|------------------------------------|------------------------------------------------------|
|      | Ajouter une<br>chanson à<br>MyJUKE | Ajoute la chanson en cours à la liste<br>« MyJUKE ». |
|      | Ajouter un<br>album à<br>MyJUKE    | Ajoute l'album en cours à la liste<br>« MyJUKE ».    |

#### REMARQUE

 Vous pouvez également utiliser les touches d'opération d'appareil externe (►, ■, ■, ■, ►, ►) de la télécommande pour commander la lecture.

## Réglages de lecture aléatoire/répétée

Vous pouvez configurer les réglages de lecture aléatoire/répétée de contenus JUKE.

- Lorsque « JUKE » est sélectionné comme source d'entrée, appuyez sur OPTION.
- 2 Utilisez les touches de curseur pour sélectionner « Répéter » ou « Aléatoire » et appuyez sur ENTER.
- 3 Utilisez les touches de curseur (⊲/▷) pour sélectionner un réglage.

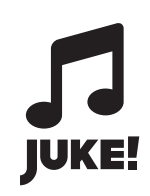

JUKE et le logo JUKE sont des marques déposées de Media-Saturn-Holding GmbH.

Manual Development Group © 2017 Yamaha Corporation

Published 02/2017 IP-A0

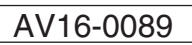